## **Position Manager**

Position Manager is a tool found within Registrar Tools. It can be used to update/move the position(s) of individuals within a specific organization level. (i.e., council, district, or unit level).

You can access Position Manager by clicking Menu in the upper left corner of My.Scouting. A dropdown menu list will display. Select your council to display the submenu. Within this submenu, click Registrar Tools as shown below. Position Manager can also be found in Organization Manager and Roster.

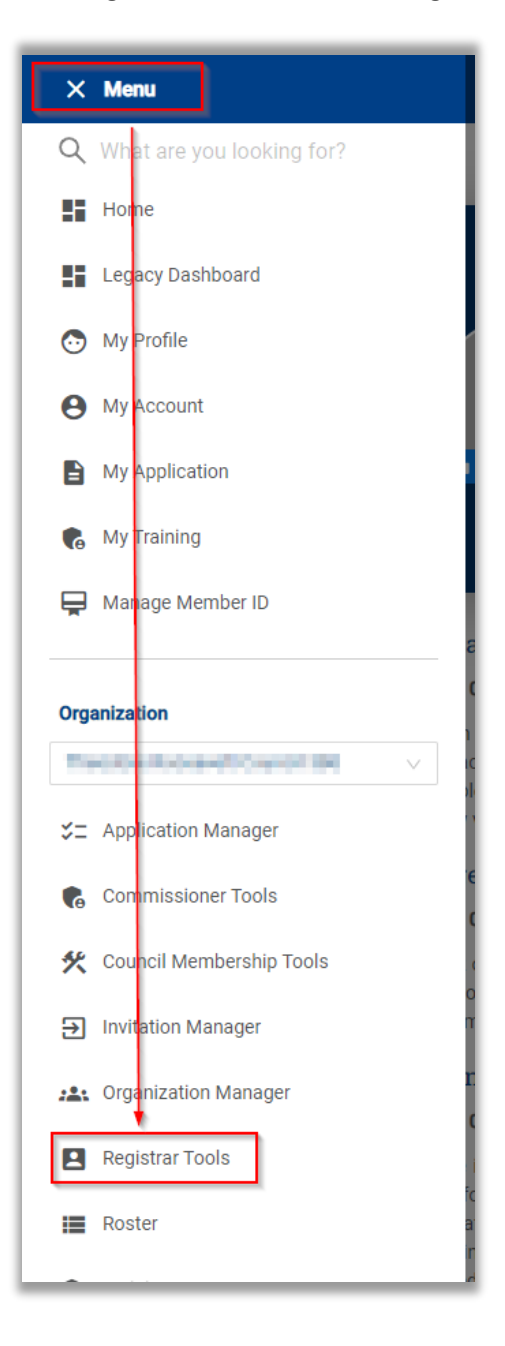

The Registrar Tools home page is defaulted to the Dahsboard. Select Position Manager on the left side of the page.

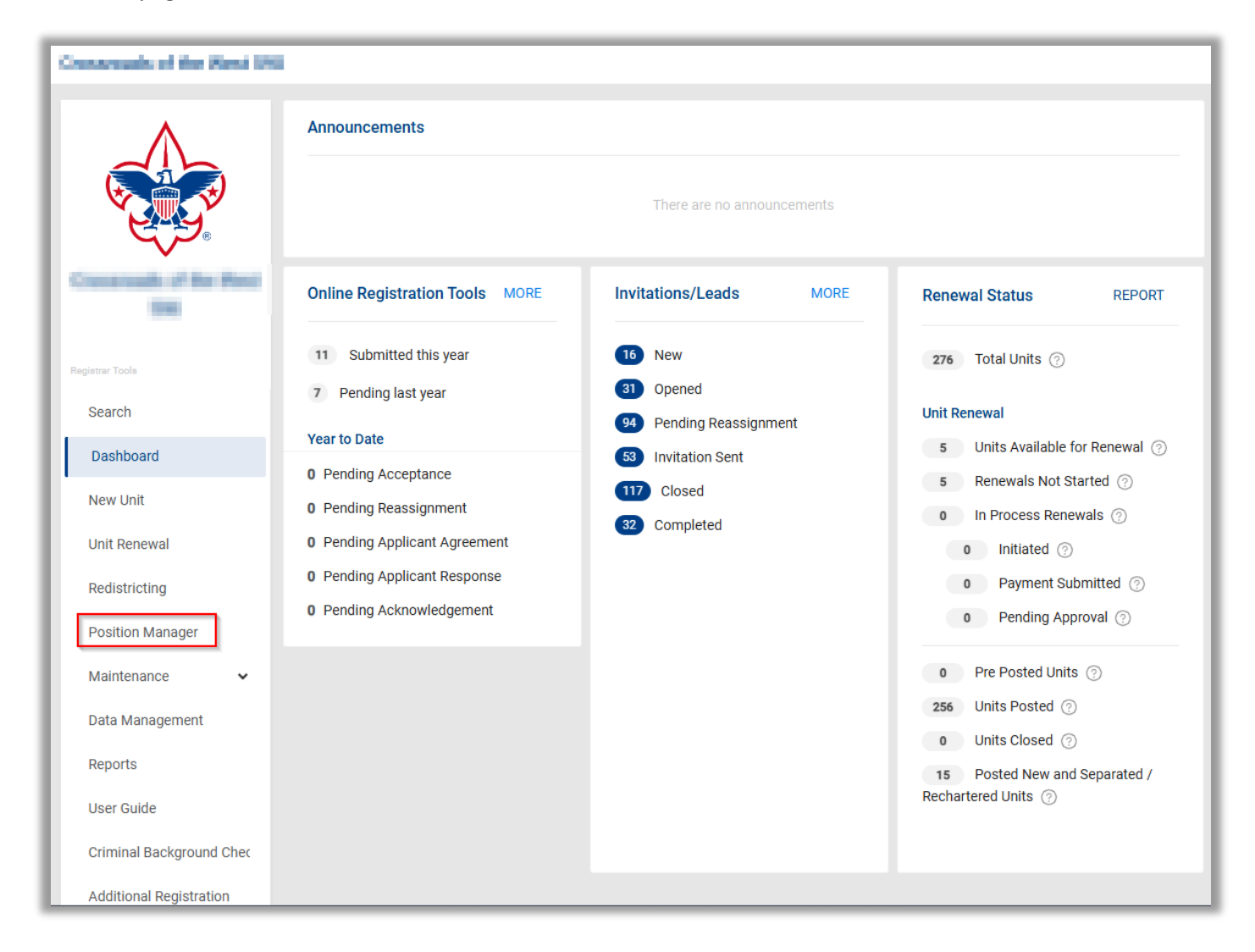

| The Position   | Manager will look like the example below. |  |
|----------------|-------------------------------------------|--|
| 1110 1 0510011 | will look like the example below.         |  |

| ٨                         | think for based 501                   |                                         | SELECT ORG LEVEL                    |
|---------------------------|---------------------------------------|-----------------------------------------|-------------------------------------|
|                           | Registered Positions Function         | onal Roles                              |                                     |
|                           | KEY 3:                                | Osurail Descident (1 (14)               |                                     |
| Eircle fan Eeurci 571     | Scout Executive (1/1*)                | Council President (1/1*)                | Council Commissioner (1/1*)         |
|                           | +                                     | +                                       | +                                   |
| Registrar Tools           |                                       |                                         |                                     |
| Search                    | President / Chair Elect (0/1)         |                                         |                                     |
| Dashboard                 |                                       |                                         |                                     |
| New Unit                  |                                       |                                         |                                     |
|                           | Activities Director (0)               | Assistant Council Commissioner Show All | Assistant Scout Executive (0)       |
| Recharter                 |                                       | (12)<br>+                               |                                     |
| Redistricting             |                                       |                                         |                                     |
| Position Manager          |                                       | + 0                                     |                                     |
| ř                         |                                       | +                                       |                                     |
| Maintenance 🗸 🗸           |                                       | +                                       |                                     |
| Data Management           |                                       | +                                       |                                     |
| Reports                   |                                       | •                                       |                                     |
| User Guide                |                                       |                                         |                                     |
|                           | Asst Director of Support Services (0) | Asst Roundtable Commissioner (0)        | Asst. Director of Field Service (0) |
| Criminal Background Check |                                       |                                         |                                     |
| Additional Registration   | Borough Scout Executive (0)           | Business Manager (0)                    | Camping Director (0)                |
|                           |                                       |                                         |                                     |

From this page, you can select Registered Positions or Functional Roles. Each option will display a list of the positions/roles along with persons currently registered/assigned to the positions/roles.

To drill down to a district or unit, click "Select Org Level." The page will look/function the same as in above example.

The blue shield icon next to a person's name indicates the person has passed a criminal background check.

To move an individual from one position to another, click on the cross icon to the left of their name to move them to a position. Or you can click on their name and drag/move them (you must continue holding the mouse down or the name will snap back to its original place).

When an individual is selected, the icon will turn blue as shown below.

| Asst Director of Support Services (0) | Asst Roundtable Commissioner (0) | Asst. Director of Field Service (0) |
|---------------------------------------|----------------------------------|-------------------------------------|
| Borough Scout Executive (0)           | Business Manager (0)             | Camping Director (0)                |
| Community Board Member (Michigan) (0) | Council Admin (19) Show All      | Council Advisory Council (2)        |
|                                       | +                                | +                                   |
|                                       | +                                | •                                   |
|                                       | +                                |                                     |
|                                       | +                                |                                     |
|                                       |                                  |                                     |

The icon will turn green when an individual is placed in their new position/role as shown in the screenshot on the next page.

Once changes have been made, the Discard Changes and Save Changes buttons will become enabled at the bottom of the page.

| ٨                     | Merit Badge Counselor (16) Show | All Merit Badge Counselor - with fee (0) | Nova Counselor (0)            |
|-----------------------|---------------------------------|------------------------------------------|-------------------------------|
|                       | +                               |                                          |                               |
| Start Start           | +                               |                                          |                               |
|                       | +                               |                                          |                               |
| Elicle Ten Search SP1 | +                               |                                          |                               |
| Registrar Tools       | +                               |                                          |                               |
| Search                |                                 |                                          |                               |
| Dashboard             | Office Manager (0)              | Program Director (0)                     | Program Paraprofessional (0)  |
| Redistricting         |                                 |                                          |                               |
| Position Manager      | Public Relations Director (0)   | Religious Emblems Counselor (0/1)        | Senior District Executive (0) |
| Reports               |                                 |                                          |                               |
|                       | Senior Exploring Executive (1)  | Spec. Position Professional (2)          | Supernova Mentor (0)          |
|                       |                                 | +                                        |                               |
|                       |                                 | +                                        |                               |
|                       |                                 |                                          |                               |
|                       | Training Director (0)           |                                          |                               |
|                       |                                 |                                          |                               |
|                       |                                 |                                          |                               |
|                       |                                 | Dis                                      | scard Changes Save Changes    |
|                       |                                 |                                          |                               |

Please note, if you move an individual from a position that requires it have a minimum number and is not replaced, you will receive the warning shown in the example below. You will still be able to save your changes.

|                          | Registered Positions Functional Roles                       |                                                |                                     |
|--------------------------|-------------------------------------------------------------|------------------------------------------------|-------------------------------------|
|                          | KEY 3:                                                      |                                                |                                     |
|                          | Scout Executive (0/1*)                                      | Council President (1/1*)                       | Council Commissioner (1/1*)         |
| Constructs of the fired. |                                                             | + • •                                          | + Init has below $\otimes$          |
|                          | A minimum of 1 person(s) must be assigned to this position. |                                                |                                     |
| Registrar Tools          |                                                             |                                                |                                     |
| Search                   | President / Chair Elect (0/1)                               |                                                |                                     |
| Dashboard                |                                                             |                                                |                                     |
| New Unit                 |                                                             |                                                |                                     |
| Unit Renewal             | Activities Director (1)                                     | Assistant Council Commissioner<br>(8) Show All | Assistant Scout Executive (1)       |
| Redistricting            | +                                                           | +                                              | + 444                               |
| Position Manager         |                                                             | +                                              |                                     |
| Maintenance 🗸            |                                                             | +                                              |                                     |
| Data Management          |                                                             | +                                              |                                     |
| Reports                  |                                                             | +                                              |                                     |
| User Guide               |                                                             |                                                |                                     |
| Criminal Background Chec | Apet Director of Support Services (0)                       | Acet Poundtable Commissioner (0)               | Acet Director of Field Service (0)  |
| Additional Registration  | Assi Director of Support Services (0)                       | Assi Roundlable Commissioner (U)               | ASSI. Director of Field Service (U) |

The Functional Roles tab has an "Add" button that allows you to select a member to add instead of dragging and dropping.

| ٨                       | ninis tat manufact                        |                                          | SELECT ORG LEVEL                        |
|-------------------------|-------------------------------------------|------------------------------------------|-----------------------------------------|
|                         | Registered Positions Function             | nal Roles                                |                                         |
|                         | Council Advancement Committee Chair (1/1) | Council Membership Committee Chair (0/1) | Council Membership Committee Member (0) |
| Citcle Tele Council DIT | +                                         | ADD 📀                                    | ADD 🚯                                   |
|                         | ADD 😁                                     |                                          |                                         |
| Registrar Tools         | Council Training Committee Chair (3/1)    | Council Training Committee Member (0)    | Event Approval Designee (2/1)           |
| Search                  | +                                         | ADD 🔂                                    | +                                       |
| Dashboard               | + 0 0                                     |                                          | + • • •                                 |
| Redistricting           | + • •                                     |                                          | ADD 🚯                                   |
| Position Manager        | ADD 😝                                     |                                          |                                         |
| Reports                 | JTE Camping (0)                           | JTE Data (0)                             | JTE TAY (0)                             |
|                         | ADD 😝                                     | ADD 😝                                    | ADD 🚯                                   |
|                         | Key 3 Delegate (3/3)                      | Registration Inquiry (1)                 | Registration Support (0)                |
|                         | + 0                                       | + • • • • • •                            | ADD 🚱                                   |
|                         |                                           | ADD 😁                                    |                                         |
|                         | + <b>bit of the set</b> $\Theta$ $\Theta$ |                                          |                                         |
|                         | ADD 😁                                     |                                          |                                         |

Clicking Add will bring up a dialogue box to assign a member to a position. Click the drop arrow to produce a list of members eligible to be assigned. Only members who have CBC completed will display.

| 0.000              | Select a Member to Assign to this Position                                                                                                    | ×                                     |
|--------------------|----------------------------------------------------------------------------------------------------|---------------------------------------|
| Registered         | Select Member                                                                                                    | ~                                     |
|                    | D                                                                                                    | A                                     |
| Council Advan      | K                                                                                                    | incil Membership Co                   |
| +                  |                                                                                                    | ADD                                   |
|                    | N                                                                                                    |                                       |
|                    | Define a second second se |                                       |
| Council Training C | N                                                                                                    | Event Approval Designe                |
| + Republic         | Jell-Biball                                                                                                    | -t- Infectional Residence             |
| +                  | R ()                                                                                                    | • • • • • • • • • • • • • • • • • • • |

Please note that adding an individual this way will be updated automatically. There is not a Save or Discard Changes button on the Functional Roles page.

To expire a position, click the blue minus icon at the end of their name. A dialogue box will open to enter an expiration date as shown in the below example.

| TROUBLES                    | Enter the expiry date for the outgoing position. $\times$ |                |
|-----------------------------|-----------------------------------------------------------|----------------|
| Registered<br>Council Advan | Expiry Date :<br>07/19/2021                               | incil Membersh |
|                             | Cancel Expire Position                                    |                |

Expiry date must be the current date or a future date. There is no limit to the future date.

Functional positions will expire automatically when the individual's membership expires. Their name will also disappear from that position.